## Configuração do Preço de Transferência no Linx ITEC

0 objetivo deste projeto tem como garantir o fluxo completo do processo de transferência - desde saída do local origem à entrada na filial destino, transitando por atualização de saldos de estoque, cálculo do custo médio, impostos - conforme a regra de negócio definida pelo cliente. Garantindo que o novo valor de custo médio da loja destino seja composto por : *Custo médio* + *ICMS OP (transferências)* +*ICMS ST.* 

## **Pré-Requisitos**

| Aplicação                   | Versão      |
|-----------------------------|-------------|
| Módulo Configuração         | 04.10.30.02 |
| Módulo Estoque              | 04.10.30.02 |
| Banco de Dados – SQL Server | 24.03.18.14 |
| Módulo NF Server            | 24.03.1001  |

### Configuração

A adequação do processo no tipo de custo "Preço de Transferência", visa:

- · Possibilitar a definição de preço base (compra, custo médio, última entrada) para cálculo do tipo de custo "Preço de Transferência'.
- Garantir que o custo médio na filial destino, esteja igual/semelhante ao da filial origem (CD).
- Reduzir as discrepâncias de valores de custo médio, quando ocorrer transferência entre filiais excluso (CD).
- O cálculo de rentabilidade por filial figue mais linear, quando considerado mesma origem e destino de produtos.
- Garantir o fluxo completo do processo de transferência desde saída à entrada na filial destino, transitando por atualização de saldos de estoque, cálculo do custo médio, impostos.
- Garantir que o novo valor de custo médio da loja destino seja composto, quando os parâmetros estiverem ativos, por: Custo médio + ICMS OP (transferências) + ICMS ST.

Para realizar a configuração do custo base para cálculo do "Preço de Transferência", acesse o caminho:

Gestão Configuração > Cadastros Especiais > Configurações > Filiais > aba Gestão

| idigo Filial<br>999 LINX ITEC999                             |                                                                                                    | Selecionar filiais para replicar parâmetros Visualizar Código |                   | digos  |   |
|--------------------------------------------------------------|----------------------------------------------------------------------------------------------------|---------------------------------------------------------------|-------------------|--------|---|
| âestão P.D.V   Orçamento   Televendas   NFSe                 |                                                                                                    |                                                               |                   |        |   |
| lome da chave                                                | Valor da chave                                                                                                    |                                                               |                   |        |   |
| LAG_TP_PRECO_BASE_CALC_PRECO_TRANSF                          | O - Custo última entrada                                                                                              |                                                               |                   |        | - |
| escricão da chave                                            |                                                                                                    |                                                               |                   |        |   |
| oo de preço que será base para o cálculo do preço de transfe | ência                                                                                                    |                                                               |                   |        |   |
|                                                              | ros em vermelho são chaves ocultas, anarecem anenas nara o usu                                                        | ário suporte Linv                                             |                   |        |   |
| Nao recarregar a lista de parametro os regis                 | nos cin termento suo chates ocuras, aparecem apenas para o usu                                                        |                                                               |                   |        |   |
| Todas as chaves Videnar por chave                            | Deserie Te de elevie                                                                                                  | Deserie Xe de exercise                                        | Malas             | Deelie |   |
|                                                              | Neta Fiscal de Develução - IPI compo de outros despesos o desprever po                                                | Nota Fiscal de Develução IPI no                               | Valui             | nepiic |   |
| AG LIBERAR CANCEL NEE MAIS 24 HORAS                          | Tipo cancelamento de NEE                                                                                              | Liberar cancelamento de NEE mais                              |                   | - 11   |   |
| AG_N_BLOQUEAR_DIFERENCA_CONSOLIDA                            | Não bloquear, quando existir diferença de consoliação                                                                 | Não bloquear, quando existir                                  |                   | - 11   |   |
| AG N BLOQUEAR NEE PENDENTE                                   | Não bloquear, quando enerri alicitingo de centemação.<br>Não bloquear a filial com NEe pendente de validação na SEFAZ | Validação NEe                                                 | 1 - Não           |        |   |
| AG NAO PARTIC INDIC                                          | Filial não participa de indicadores                                                                                   | Indicadores                                                   |                   |        |   |
| AG NAO PERMITE CUPOM ORC CNPJ                                | Não permitir emissão de cupom fiscal e orçamento para pessoa juridica(CNPJ).                                          | Não permitir emissão de cupom                                 |                   |        |   |
| AG NF DEVO REQUIS                                            | Emite nota fiscal de entrada para devolução de cupom por reguisição                                                   | Devolução cupom                                               | 1 - Sim           |        |   |
| AG_NF_DEVO_REQUIS_NFE                                        | Valida a utilização da NCC após a validação da nota fiscal de devolução na                                            | Valida a utilização da NCC após a                             |                   |        |   |
| AG_OPERADOR_LOG                                              | Operador logistico                                                                                                    | Operador logístico                                            |                   |        |   |
| AG_RESPEITAR_IMPOSTO_DANFE                                   | Respeitar imposto proveniente do DANFE (XML)                                                                          | Estoque                                                       | 1 - Sim           |        |   |
| AG_TP_IMP                                                    | ???????????????????????????????????????                                                                               |                                                               |                   |        |   |
| AG_TP_ORC                                                    | ???????????????????????????????????????                                                                               |                                                               |                   |        |   |
| AG_TP_PRECO_BASE_CALC_PRECO_TRANSF                           | Tipo de preço que será base para o cálculo do preço de transferência                                                  | Tipo de preço que será base para                              |                   |        |   |
| AG_TP_PRECO_CUSTO_RESSUP_FILIAL                              | Define o tipo de custo para ressuprimento                                                                             | Define o tipo de custo para                                   |                   |        |   |
| AG_TP_REQ_LOJA                                               | Transferência por nota fiscal ou por requisição de transferência                                                      | Transferência                                                 | 2 -               |        |   |
| AG_TP_RESSUPRIMENTO                                          | Tipo de ressuprimento da loja                                                                                         | Ressuprimento                                                 | 0 - Por documento |        |   |
| AG_UTILIZA_WMS                                               | Utiliza integração com WMS                                                                                            | Check-out                                                     | 0 - Não           |        |   |
| AG_VALIDA_PRECO_ENTRADA                                      | Validar se preço de custo na entrada é maior que preço de venda                                                       | Preço                                                         | 0 - Não           |        |   |
| AG_VALOR_CUSTO_DEVOLUCAO_COMPRA_IGUAL_EN1                    | O Valor do custo na devolução ao fornecedor deverá ser igual ao definido na                                           | Devolução de nota ao Fornecedor                               |                   |        |   |
| AGTIRALOJAAR                                                 | 222222222222222222222222222222222222222                                                                               |                                                               |                   |        | × |

Figura 01 - Configurações de Filiais

Na aba "Gestão" é possível observar os campos:

- Nome da Chave: Onde poderá ser selecionada a chave "FLAG\_TP\_PRECO\_BASE\_CAL\_PRECO\_TRANSF";
  Valor da Chave: Neste campo será possível selecionar o tipo de valor da chave como:
  - - 0 Custo última entrada;
    - 1 Custo Médio;
    - ° 2 Custo;
    - ° 3 Custo grupo;
    - 4 Preço fábrica;
    - 5 Preco venda;
    - 6 PMC.

• Descrição da Chave: Este campo é preenchido automaticamente com a descrição completa da chave selecionada.

Após selecionar a chave "FLAG\_TP\_PRECO\_BASE\_CAL\_PRECO\_TRANSF" (novo valor para base de cálculo do Preço de Transferência), o mesmo será refletivo no Módulo Compras / Módulo Estoque e poderá ser observado na coluna "VIr Bruto", acesse o caminho:

Gestão > Módulo Compras > Cadastro > Parâmetros > Ressuprimento > Configuração de preço > Definição de Preço de Transferência

O valor apresentado na coluna VLR Bruto, é reflexo da configuração realizada na tela "Configurações de Filiais" no processo anteriormente realizado.

| E    | stoque - Gravando Preço de Transferência                                                                                                    | ×   |
|------|----------------------------------------------------------------------------------------------------|-----|
|      |                                                                                                    |     |
| Códi | go Descrição do Grupo de Configuração Produto Data processamento                                                                                                    |     |
| Gru  | 0001 andro Derosito 335 42/83 10/02/2024 ☐ Registrar processamento de preço de transferência                                                                                                    |     |
|      | Cog                                                                                                    | iar |
| Fili | registros para Arteração de Preços<br>ial Nr Notal Produto Fornecedor CST ICMS Vir Bruto VirDesc VirLiguido Virlcms/VirlcmsSubs/VirlcmsRet/Vir IPI/Vir Outras/Transf Atual/Nv Preco Transf/VirCustoDrigem/C | ж   |
| 000  | 15 31 042783 · ALENIA DISTRIBUIDORA 560 0,00 61 0,00 61 0,00 0,00 3,00 0,00 0,00 8 61 61 61 61                                                                                                    |     |
|      |                                                                                                    |     |
|      |                                                                                                    |     |
|      |                                                                                                    |     |
|      |                                                                                                    |     |
|      |                                                                                                    |     |
|      |                                                                                                    |     |
|      |                                                                                                    |     |
|      |                                                                                                    |     |
|      |                                                                                                    |     |
|      |                                                                                                    |     |
|      |                                                                                                    |     |
|      |                                                                                                    |     |
|      |                                                                                                    |     |
|      |                                                                                                    |     |
|      |                                                                                                    |     |
|      |                                                                                                    |     |
|      |                                                                                                    |     |
|      |                                                                                                    |     |
|      | Quantidade de registros===>                                                                                                    | 2   |
|      |                                                                                                    |     |

Figura 02 - Gravando Preço de Transferência

Através a da chave "Flag\_Compor\_ICMS\_Saída\_Transferência", será possível compor o valor de ICMS Normal em diversos tipos de preços, configurados no Ressuprimento e/ou Transferências avulsas.

| 📙 Estoque - Configurações de Filiais                          |                                                                               |                                   |         |         | ( |
|---------------------------------------------------------------|-------------------------------------------------------------------------------|-----------------------------------|---------|---------|---|
| Código         Filial           005          LINX ITEC005     |                                                                               | metros Visualizar Códigos         |         | digos   |   |
| Gestão P.D.V Orçamento Televendas                             |                                                                               |                                   |         |         |   |
| Nome da chave                                                 | Valor da chave                                                                |                                   |         |         |   |
| FLAG_COMPOR_ICMS_SAIDA_TRANSFERENCIA                          | ▼ 1 - Sim                                                                     |                                   |         |         | - |
| Descrição da chave                                            |                                                                               |                                   |         |         |   |
| Indica se o valor de ICMS deverá ser somado ao preço final da | NF de transferência.                                                          |                                   |         |         |   |
| Não recorregar a lista de parâmetro                           | tros em vermelho são chaves ocultas, anarecem anenas nara o usua              | ário suporte Linx                 |         |         |   |
| Todas as chaves     Indenation of chave                       |                                                                               |                                   |         |         |   |
| Nome da chave                                                 | Descripão da chave                                                            | Descrição do processo             | Valor   | Replic  |   |
|                                                               | Evide que o numero do lote do produto seia informado na devolução de Saída    | Devolução de nota fiscal de Saída | Valor   | rieplic |   |
|                                                               | Exige Controle de Lote Devolução de Saída Ecommerce                           | Exige Controle de Lote Devolução  |         |         |   |
| EXIGIR CADASTRO CLIENTE CONCENTRADOR PBM V2                   | EXIGIR QUE SEJA BEALIZADO O CADASTRO DE BENEFICIÁRIO ANTES                    | EXIGIB OBBIGATOBIAMENTE           |         |         |   |
| XIGIR CONTROLE NEE LOTE NT 2021 004                           | Define a utilização do Vínculo NCM com Informa Lote NFe, previsto na          | Define a utilização do Vínculo    |         |         |   |
| EXPORTAÇÃO CONTABIL LAYOUT                                    | Identificação do layout de exportação Contábil que a filial utiliza.          | Identificação do layout de        |         |         |   |
| FILA_LOJA                                                     | Sufixo da Fila da Loja                                                        | Sufixo da fila da loja            |         |         |   |
| FILIAL_INTEGRA_ECOMMERCE                                      | Define se os dados desta filial serão enviados ao E-commerce Integrado.       | Define se os dados desta filial   |         |         |   |
| FILIAL_INTEGRACAO_PRODUCAO_TERCEIROS                          | CÓDIGO DA FILIAL PARA SER USADO NA API DE INTEGRAÇÃO COM                      | CÓDIGO DA FILIAL PARA SER         |         |         |   |
| FILIAL_NAO_ACEITA_EST_PROD_REQ_TRANSF                         | Bloqueia solicitação de transferências                                        | Transferências.                   |         |         |   |
| FILIAL_OPTANTE_SIMPLES_NACIONAL                               | Filial optante pelo simples nacional                                          | Estoque\EscritaFiscal             |         |         |   |
| FLAG_CARGA                                                    | Envia carga                                                                   | Carga                             | 1 - Sim |         |   |
| FLAG_COMPOR_FECOP_SAIDA_TRANSFERENCIA                         | Indica se o valor de FECOP deverá ser somado ao preço final da NF de          | Indica se o valor de FECOP        |         |         |   |
| LAG COMPOR ICMS NORMAL ENTRADA TRANSF CUS                     | Permite que o valor do ICMS normal seia somado ao custo médio na entrada      | Permite que o valor do ICMS       | 0 - Não |         |   |
| FLAG_COMPOR_ICMS_SAIDA_TRANSFERENCIA                          | Indica se o valor de ICMS deverá ser somado ao preço final da NF de           | Indica se o valor de ICMS deverá  | 1 - Sim |         |   |
| FLAG_CONS                                                     | Efetua consulta                                                               | Consulta                          |         |         |   |
| FLAG_CONS_TELEVENDAS                                          | Permite consulta no televendas                                                | Televendas                        |         |         |   |
| FLAG_CONS_TRIB_GRUPO                                          | Habilita a utilização da tributação dos grupos de tributação.                 | Fiscal                            | 1 - Sim |         |   |
| FLAG_CPF_CUPOM_SPED_FISCAL                                    | Verifica se será enviado no arquivo do Sped Fiscal o CPF do Cupom no registro | Sped Fiscal                       |         |         |   |
| FLAG_CTRL_ICMS_ST_RET                                         | Habilita controle de ICMS Substituição e ICMS Retido                          | Tributação                        |         |         |   |
| FLAC DECC FORMA DOTO                                          | Desconto por forma de pagamento                                               | Desconto produtos                 | 1 - Sim |         | ~ |

Figura 04 - Composição ICMS

Quanto à composição do ICMS Normal sobre Transferências no valor total da Nota Fiscal, quando operações de transferência (exceto via Ressuprimento), deverá ser considerado a seleção do tipo de preço do campo "Tipo de Precificação".

| Estoque - Natureza de movimentação                                                                                                    |                                                                                                    |                  | ×     |  |  |
|----------------------------------------------------------------------------------------------------|----------------------------------------------------------------------------------------------------|------------------|-------|--|--|
|                                                                                                    | 17/12/2003 Não houve alteração Resp. Atualizaç                                                                                                    | ão: USUARIO - 00 | 0001  |  |  |
| Visualizar Somente inativas                                                                                                    |                                                                                                    | Inativa          |       |  |  |
| Código Descrição usual da natureza de operação                                                                                                    | Descrição da operação                                                                                                    |                  |       |  |  |
| 0011 TRANSFERÊNCIA ENTRE FILIAIS (SAIDA)                                                                                                    | TRANSFERÊNCIA ENTRE FILIAIS (SAIDA)                                                                                                    |                  |       |  |  |
| Configurações<br>Tipo transação Tipo movimentação<br>1 · SAÍDA ▼ 10 · TRANSFERÊNCIA PARA VEND<br>Destinatário origem<br>2 · FILIAIS ▼<br>Tipo Precificação<br>M RECO DE CUSTO MÉDIO | AS<br>Parâmetros gerais<br>Estoque comercialização<br>✓ Baixar o estoque<br>✓ Cálculo do custo médio<br>Considerar custo zero<br>Movimentação gera Pis/Cofins |                  |       |  |  |
|                                                                                                    | Financeiro/Estoque   Fiscal/Contabil   Diversos                                                                                                    |                  | _111  |  |  |
| Possui Produtos                                                                                                    | Lerar contas a pagar                                                                                                    |                  |       |  |  |
| U-SIM                                                                                                    | Gerar contas a receber                                                                                                    |                  |       |  |  |
| lipo estoque                                                                                                    | 🔲 Rateio de despesas                                                                                                    |                  |       |  |  |
|                                                                                                    | Não realizar processamento automático                                                                                                    |                  |       |  |  |
| Situação                                                                                                    | Permite alteração de preços     Natureza pão gera do preços                                                                                                   |                  |       |  |  |
|                                                                                                    | Nacialeza nao gera do cross docking                                                                                                    |                  |       |  |  |
| Crédito de imposto diferencial aliquota                                                                                                    | 🔲 Não analisar custo do produto na entrada de nota fiscal                                                                                                    |                  |       |  |  |
| << NÃO DEFINIDO >>                                                                                                    | Não autenticar a validade dos produtos na emissão da nota                                                                                                    |                  |       |  |  |
| Natureza com movimentação.                                                                                                    | U Natureza de movimentação não exige vinculação com o pedido de compras                                                                                       |                  |       |  |  |
|                                                                                                    |                                                                                                    | <u>C</u> opi     | ar    |  |  |
| Código Natureza de Operação                                                                                                    |                                                                                                    | Status           | ^     |  |  |
| 0033 AJUSTE DE ESTOQUE - ENTRADA                                                                                                    |                                                                                                    | ATIVO            |       |  |  |
| 0034 AJUSTE DE ESTOQUE - SAIDA                                                                                                    |                                                                                                    | ATIVO            | _     |  |  |
| 0070 AJUSTE ICMS                                                                                                    |                                                                                                    | ATIVO            |       |  |  |
| 0016 AQUISIÇÃO ATIVO IMOBILIZADO                                                                                                    |                                                                                                    | ATIVO            |       |  |  |
| 0035 AQUISIÇÃO DE COMBUSTIVEL                                                                                                    |                                                                                                    | ATIVO            |       |  |  |
| 0027 AQUISIÇÃO DE ENERGIA ELETRICA                                                                                                    |                                                                                                    | ATIVO            |       |  |  |
| 0026 AQUISIÇÃO DE SERVICO DE SANEAMENTO                                                                                                    | ĨES                                                                                                    |                  |       |  |  |
| 0062 ATIVO IMOBILIZADO SAIDA TRANSFERENCIA                                                                                                    |                                                                                                    | ATIVO            | ~     |  |  |
|                                                                                                    |                                                                                                    |                  |       |  |  |
|                                                                                                    | Total de movimentação===>                                                                                                    | 00               | 00092 |  |  |

Figura 05 - Natureza de Movimentação

Quanto à composição do ICMS Normal sobre Transferências no valor total da Nota Fiscal, quando operações de transferência saindo do depósito (via Ressuprimento), deverá ser considerado a seleção do tipo de preço do parâmetro "FLAG\_TP\_PRECO\_CUSTO\_RESSUP" o qual define o custo do ressuprimento.

| 📙 Estoque - Configurações Empresa                                   |                                               |                        |                   |           | × |
|---------------------------------------------------------------------|-----------------------------------------------|------------------------|-------------------|-----------|---|
| Gestão P.D.V Orcamento SNGPC Televendas Fiscal Outros Procedimentos |                                               |                        |                   |           |   |
|                                                                     | · · ·                                         |                        |                   |           |   |
| Nome da chave                                                       | Valor da chave                                |                        |                   |           |   |
| FLAG_TP_PRECO_CUSTO_RESSUP                                          | 14 RESSUPRIMENTO                              |                        |                   |           | - |
| Descrição da chave                                                  |                                               |                        |                   |           |   |
| TIPO DE CUSTO PARA RESSUPRIMENTO                                    |                                               |                        |                   |           |   |
| □ Não recarregar a lista de parâmetro A<br>□ Ordenar por chave      | Aba Outros Procedimentos e os registros o     | em vermelho que são    |                   |           |   |
| Nome da chave                                                       | Descrição da chave                            | Descrição do processo  | Valor             | TipoSenha | • |
| FLAG TIPO VALOB ABERTURA BALANCO                                    | TIPO DE VALOR PARA ABERTURA DO                | TIPO DE VALOR PARA     | 0 - CUSTO MÉDIO   | 0         |   |
| FLAG TP IMP AGLUT CUPOM NF                                          | ATIVAÇÃO DA IMPRESSÃO DE RELATÓRIO            | AGLUTINAÇÃO DE CUPONS  |                   | 0         |   |
| FLAG TP PRECO CUSTO RESSUP                                          | TIPO DE CUSTO PARA RESSUPRIMENTO              | TIPO DE CUSTO PARA     | 14                | 0         |   |
| FLAG_TRANSF_CONSUMO_MOVIMENTA_ESTOQUE                               | TRANSFERENCIA DE MATERIAL DE USO DE           | RESSUPRIMENTO          |                   | 0         |   |
| FLAG_TRANSF_ORC                                                     | ORÇAMENTO TRANSFERÊNCIÂ                       | ORÇAMENTO              |                   | 0         |   |
| FLAG_TRANSF_VLR_TES                                                 | TRANSFERÊNCIA ENTRE CONTAS CAIXAS             | FINANCEIRO-DATA        | 0 - DT.LANÇAMENTO | 0         |   |
| FLAG_TRATAMENTO_DIV_PEDIDO_NOTA_FISCAL                              | Barrar divergencias entre pedido de compras e | Estoque                | 1 - Habilitada    | 0         |   |
| FLAG_TRILHO_FORNECEDOR                                              | DEFINE SE O SISTEMA DE TRILHO                 | ESTOQUE                | 1                 | 0         |   |
| FLAG_TROCO_SOBRE_CHQ                                                | PERMITE OU NÃO TROCO SOBRE CHEQUE             | CHEQUES                |                   | 0         |   |
| FLAG_USA_LIB_PGT0                                                   | ATIVAÇÃO DA LIBERAÇÃO PARA                    | LIBERAÇÃO DE PAGAMENTO |                   | 0         |   |
| FLAG_USA_PERFIL_FILIAL_PRODUTO                                      | USA PERFIL NO CADASTRO DE LOJA E              | USA PERFIL NO CADASTRO |                   | 0         |   |
| FLAG_UTIL_CPF_CARTA0                                                | DEFINE A UTILIZAÇÃO DO CPF COMO               | MARKA FIDELIDADE       | 0 - NÃO           | 0         |   |
| FLAG_UTILIZA_ARREDONDAMENTO_RESSUP                                  | PARÂMETRO QUE ARREDONDA AS                    | RESSUPRIMENTO VIA      | 1 - SIM           | 0         |   |
| FLAG_UTILIZA_CROSS_DOCKING                                          | UTILIZA CROSS-DOCKING NO ENVIO DE             | ESTOQUE                |                   | 0         |   |
| FLAG_UTILIZA_WEB_COMPRAS                                            | UTILIZA WEB COMPRAS                           | UTILIZA WEB COMPRAS    | 0 - NÃO           | 0         |   |
| FLAG_UTILZA_CLIENTE_BEM_MAIS                                        | PARÂMETRO QUE HABILITA OU NÃO A               | CLIENTE BEM MAIS       | 0 - NÃO           | 0         |   |
| FLAG_VALID_CONSLD_MAPA_RESUMO                                       | NÃO VALIDA NUMERARIOS NO                      | FISCAL                 |                   | 0         |   |
| FLAG_VALIDA_ALT_DT_FECHA_CX_NCC                                     | DEFINIR ALTERAÇÃO DA DATA DE                  | CONTROLE INTERNO       |                   | 0         |   |
| FLAG_VALIDA_DT_BLOQUEIO_EXPORTACAO                                  | VALIDAÇÃO DE DATA DE BLOQUEIO MAIOR           | VALIDAR DATA DE        |                   | 0         |   |
| FLAG_VALIDA_DT_CRIACA0_NCC                                          | VALIDAR DATA CRIAÇÃO NCC NO                   | CANCELAMENTO TEF COM   |                   | 0         |   |
| FLAG_VALIDA_PERIODO_TABLOIDE                                        | VALIDAR PERIODO AO CRIAR TABLOIDE DE          | VALIDAÇÃO DE DATA NO   | 1 - SIM           | 0         |   |
| FLAG_VALIDAR_NOTA_ENTRADA                                           | PROCESSO DE ENTRADA DE NOTA PASSA             | 0                      | 0                 | 0         |   |
| FLAG_VALIDAR_TRIBUTACAO_ENTRADA                                     | VALIDAR TRIBUTAÇÃO NA NOTA FISCAL DE          | ESTOQUE                | 1 - VALIDA        | 0         |   |
| FLAG_VALOR_COMISSAO_VENDASDESCONTOS                                 | VISUALIZAR VALOR DA COMISSÃO NA               | DESCONTOS              |                   | 0         | ~ |
| IPO DE CUSTO PARA RESSUPRIMENTO                                     |                                               |                        |                   |           |   |

Figura 06 - Flag Tipo Preço Custo Ressuprimento

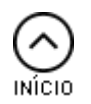

Tipos de Cálculo Cálculo do "Preço de Transferência" A Nota:

Efetuar saída de documentos (Transferência e Venda entre Grupos) considerando todas as possiblidades de preço base da RN01, nas interfaces:

- Ressuprimento Gestão > Módulo Estoque > Saída > Transferência > Ressuprimento > Geração, (Processo Automático ou Manual)
- Pré-fatura Gestão > Módulo Estoque > Saída > Transferência > Pré-Fatura > Cadastro
- Pré-fatura por Checkout Gestão > Módulo Estoque > Saída > Transferência > Pré-Fatura > Gerar a partir de arquivo texto ou checkout

O processo de Saída Transferência entre filiais possibilita que o usuário defina qual tipo de preço do produto seja faturado na Nota Fiscal - "Custo Médio", "Custo Grupo", "Preço Venda", "PMC" e "Preço Transferência".

O cálculo do preço do produto em Nota de Saída Transferência, deverá considerar qualquer tipo, seja "Custo Médio", 'PMC" ou "Custo Grupo", para formação do tipo de preço "Preço de Transferência" e não somente "Custo Última Entrada".

Abaixo exemplo do cenário desejado considerando qualquer tipo de preço para formação do "Preço Transferência":

#### Saída Transferência - produtos com ST:

- Valor produto filial origem: R\$10,00
- Alíquota ICMS: 18%
- Valor ICMS Normal sobre transferências: 2,20
- Valor ICMS ST (filial origem): 1,50
- Valor produto na NF saída: (10,00 + 2,20 + 1,50) = **13,70**

#### Saída Transferência - produtos tributados:

- Valor produto filial origem: R\$10,00
- Alíquota ICMS: 18%
- Valor ICMS Normal sobre Transferências: R\$ 2,20
  - Fórmula de Cálculo: 10,00/(1-0,18)= 12,20
- Valor produto na NF saída: R\$ 12,20

# 

Cálculo do "Custo Médio"

Interfaces para Entrada de Nota fiscal de Transferência na filial destino:

- Gestão Estoque>Entrada>Nota Fiscal>Digitação>Transferência> Checkin de entrada (Processo automático)
- Gestão Estoque>Entrada>Nota Fiscal>Digitação>Transferência>Entrada de Notas Fiscais de transferência em lote (Processo automático)
- Gestão Estoque>Entrada>Nota Fiscal>Digitação>Baixa pedido de compras/notas de transferência (Processo manual')
- Gestão Estoque>Entrada>Nota Fiscal>Digitação>Transferência> Envio de nota para WMS (em casos de entrada em Centro de Distribuição Processo automático)

Interfaces para validação do custo médio na Entrada Transferência filial destino:

- Gestão Estoque>Cadastro>Produto>Análise Custo Médio produtos;
- Gestão Estoque> Cadastro> Produto>Manutenção> Coluna 'Custo Médio'.
- Gestão Estoque>Entrada>Nota Fiscal> Manutenção >Coluna 'Custo Prod'

Para o Cálculo do Custo Médio na entrada em transferência de mercadorias na filial destino, os valores de ICMS Normal sobre transferência deverão compor o cálculo do custo médio dos produtos que são Substituição Tributária (ST).

#### Cenário atual 1 - Saída Transferência - produtos tributados:

- Valor produto filial origem: R\$10,00
- Alíquota ICMS: 18%
- Valor ICMS Normal sobre Transferências: R\$ 2,20
- Fórmula de Cálculo: 10,00/(1-0,18)= R\$ 12,20
  - Valor produto na NF saída: R\$ 12,20

#### Cenário atual 1 - Entrada Transferência filial destino - produtos tributados:

- Valor produto: R\$12,20
- ICMS normal sobre transferência: R\$ 2,20
- Novo custo médio filial destino: R\$10,00
- 12,20\*(1-0,18)= R\$ 10,00
  - Fórmula de cálculo: Valor produto NF\*(1-aliq ICMS)

No cenário acima, não ocorrerá mudanças - pois são produtos tributados.

#### Cenário atual 2 - Entrada Transferência filial destino:

Quando ocorrer a entrada de transferência na filial destino, em casos de produtos com Substituição Tributária (ST), o sistema deverá considerar o valor de ICMS Normal para composição do custo médio, de acordo com a fórmula abaixo:

- Valor produto: 10,00
- Valor ICMS Normal: 2,20
- Valor ICMS ST: 1,50
  - Novo custo médio filial: 10,00 + 2,20 + 1,50 = R\$ 13,70

° (VIr produto + ICMS Normal sobre transferências + ICMS ST)

A alteração necessária deverá ocorrer na entrada transferência de produtos com ST (Substituição Tributária), onde deverá ser somado ao custo médio o valor do ICMS Normal sobre Transferências (que corresponde ao valor de *R*\$ 2,20 do exemplo acima).

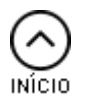

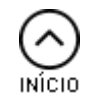